い
 Medically
 禁煙外来
 初回ユーザー登録ガイド

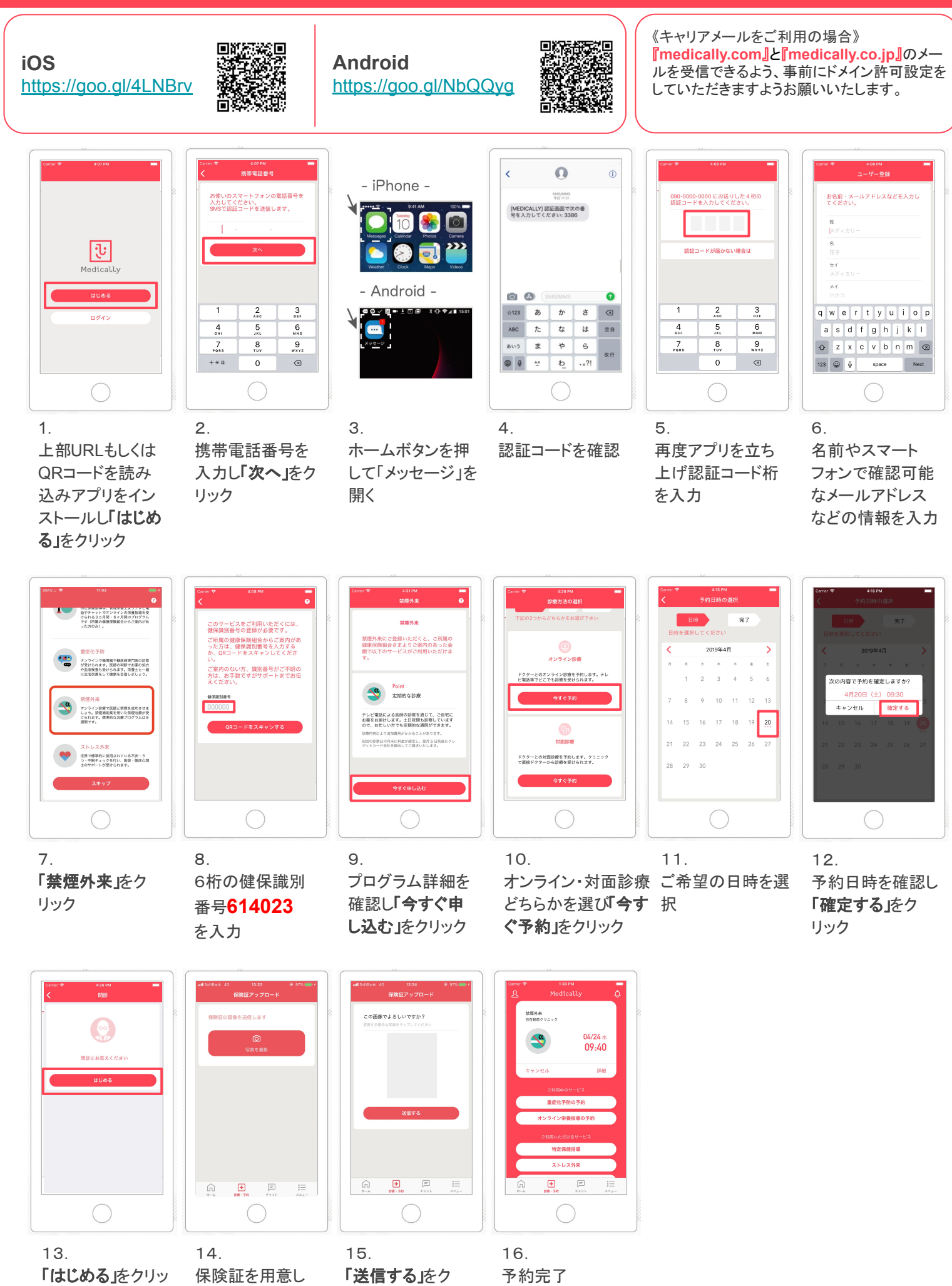

クし問診に回答

「写真を撮影 をク リック

リック

\*予約日時に医師よりテレビ電話がか かってきます